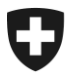

15.07.2015

# Mitteilungen an die AHV-Ausgleichskassen und EL-Durchführungsstellen Nr. 361

#### Frankieren Post - Informationen

#### 1. Aufgabe von Massensendungen

Die Aufgabe von Massensendungen mittels eines PP-Aufgabeverzeichnisses (Rz 6007 des Kreisschreibens KSPF) wird bereits von vielen AHV/IV-Durchführungsstellen elektronisch vorgenommen. Nun wünscht die Post, dass diese Form baldmöglichst bei allen Durchführungsstellen eingeführt wird. Das elektronisch ausgefüllte Formular erleichtert die Abwicklung und Kontrolle erheblich und bietet die notwendige Grundlage für diverse Auswertungen, insb. in den Bereichen der Tarif- und Kostenkontrolle.

Damit Sie diese Aufgabeverzeichnisse im "Kundenlogin Post" erstellen können ist (falls nicht bereits vorhanden) ist ein entsprechendes Login zu beantragen. Dieses kann durch die zuständige Person ohne weiteres via Internet <u>www.post.ch</u> -> Login veranlasst werden:

Die Post hat eine Anleitung für die Erfassung von PP-Aufgabeverzeichnisse verfasst, welche Ihnen den Zugang zu diesem Thema erleichtern sollte. Im Anhang finden Sie entsprechende Präsentation.

Dürfen wir Sie bitten, möglichst bald die elektronische Form zu wählen, falls Sie Massensendungen aufgeben wollen. Wir danken Ihnen hiermit bestens für Ihr Verständnis und Ihre Mithilfe bei der Umsetzung.

#### 2. Absenderangabe bei Postsendungen

Wir erinnern Sie daran, dass die Absenderangaben zwingend auf den Postsendungen aufzuführen sind und verweisen hierzu auf die Rz 4003 KSPF. Im Falle von unzustellbaren Sendungen erleichtert die genaue Angabe des Absenders die Nachforschungsarbeiten durch die Post in wesentlicher Art und Weise.

Kurzanleitung für die Erfassung von PP-Aufgabeverzeichnissen für AHV-Ausgleichskassen:

Kurzanleitung für die Erfassung von PP-Aufgabeverzeichnissen für AHV-Ausgleichskassen

Yellow in motion.

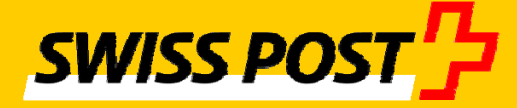

## Auftragserfassung der PP-Versände (Lieferschein) mit abweichender Rechnungsreferenznummer

#### Ausgangslage

Jede AHV Kasse erstellt den Lieferschein mit dem Zahler «Centrale de compensation AVS/AI/APG» in ihrem eigenen Login Post (nachfolgendes Bsp. anhand der Ausgleichskasse des Kantons Bern).

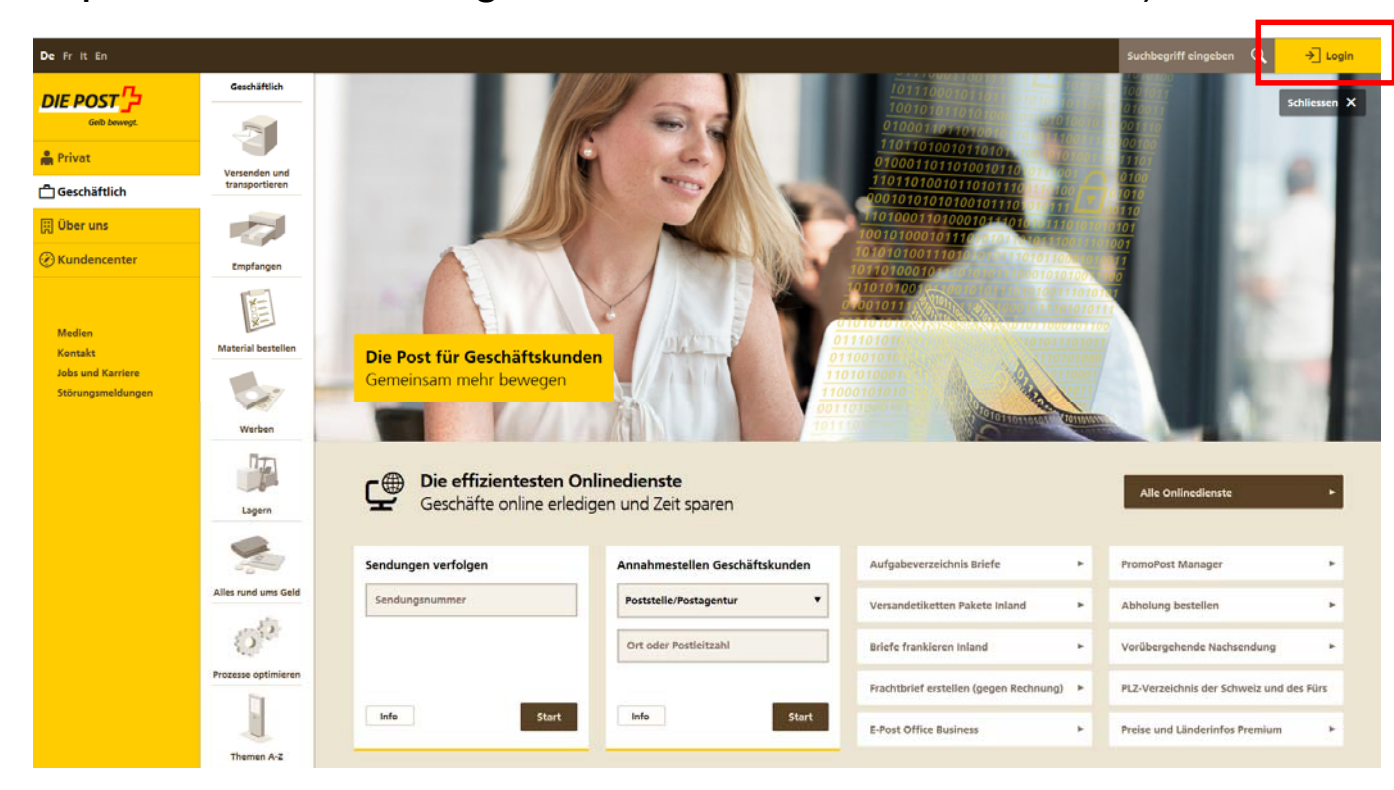

#### **Einrichten des «Kundencenters» - Favoriten definieren**

| De Fr I                                                            | t En                |                                                                        |                                                                                                    |                    |                        |                                 |                                                      |      |                                                                                                    | Suchbegriff eingeben              | Q | Ausgleichskasse des | ▼ | ☆ ▼ | ⊠ ▼ |
|--------------------------------------------------------------------|---------------------|------------------------------------------------------------------------|----------------------------------------------------------------------------------------------------|--------------------|------------------------|---------------------------------|------------------------------------------------------|------|----------------------------------------------------------------------------------------------------|-----------------------------------|---|---------------------|---|-----|-----|
| DIE POS                                                            | <b>T</b><br>Derwegt |                                                                        | Kundencenter                                                                                                    |                    | Info >                 | Kontakt >                       |                                                      |      |                                                                                                    |                                   |   |                     |   |     |     |
| •<br>-<br>-<br>-<br>-<br>-<br>-<br>-<br>-<br>-<br>-<br>-<br>-<br>- | ()<br>E<br>Si<br>D  | Kunder<br>Herzlic<br>Ernst Jä<br>bie befinde<br>Dokument<br>bearbeiter | ncenter<br><b>:h willkommen</b><br>äiser<br>Ien sich in Ihrem Kundencenter. Hier sehen S<br>te in der Übersicht und können diese anpass<br>n. | ie all I<br>en. Zu | hre favori<br>dem könr | sierten Onlir<br>nen Sie hier I | nedienste, Ihre Seiten und<br>hr persönliches Profil | lhre | Meldungen anzeigen                                                                                                    |                                   | _ |                     |   |     |     |
|                                                                    |                     | Meine Or                                                               | <b>nlinedienste</b><br>n noch keine Onlinedienste zu Ihren Favoriten hin:                                                                     | ugefūg             | gt                     |                                 | Alle Onlinedienst                                    |      | 01.06.2015<br>App «SEEB» vor erneuter Nutzung<br>30.05.2015<br>Herzlich willkommen im neuen Ku                                                  | g neu installieren<br>undencenter | • |                     |   |     |     |
|                                                                    |                     | Favorisie                                                              | rte Dokumente                                                                                                    |                    |                        |                                 |                                                      | -    | <ul> <li>Alle Neuigkeiten</li> </ul>                                                                                                    |                                   |   |                     |   |     |     |
|                                                                    |                     | Sie haber                                                              | n noch keine Dokumente zu Ihren Favoriten hinzu                                                                                               | gefügt             |                        |                                 |                                                      |      | Mein Profil                                                                                                    |                                   | - |                     |   |     |     |
|                                                                    |                     | Favorisie                                                              | rte Seiten                                                                                                    |                    |                        |                                 |                                                      | -    | <ul> <li>Übersicht Benutzerprofil</li> </ul>                                                                                                    |                                   |   |                     |   |     |     |
|                                                                    |                     | Sie haber                                                              | n noch keine Seiten zu Ihren Favoriten hinzugefüg                                                                                             | t                  |                        |                                 |                                                      |      | Firmenangaben<br>Ausgleichskasse des Kantons<br>Bern<br>Chutzenstrasse 10<br>3007 Bern<br>Firmenkonto verwalten<br>Benutzerzugriffe und Berecht | igungen                           |   |                     |   |     |     |

#### Aufgabeverzeichnis Briefe als Favorit beim Stern markieren

| De Frit E | n                                                                                                    |                                                                      |                                                                                                    |                                                               |                                                                                                    | Suchbegriff eingeben $ {f Q}$                                                                                                    | Ausgleichskasse des | ▼☆▼⊵ |
|-----------|----------------------------------------------------------------------------------------------------|----------------------------------------------------------------------|----------------------------------------------------------------------------------------------------|---------------------------------------------------------------|----------------------------------------------------------------------------------------------------|----------------------------------------------------------------------------------------------------|---------------------|------|
|           | Alle Onlinedienste                                                                                                    | •                                                                    | Info > Kont                                                                                                    | takt >                                                        |                                                                                                    |                                                                                                    |                     |      |
|           | Wundencenter ► Alle Onlinedienste     Alle Onlinedienste     Willkommen in der Übersicht über alle Or     Onlinedienst direkt. Ausserdem können Si                                                                                                    | linedienste. Erfah<br>e Onlinedienste z                              | nren Sie mehr üb<br>u Ihren Favoriter                                                                           | er unsere Onli<br>n hinzufügen.                               | nedienste, oder starten Sie den gewünschten                                                                                                 |                                                                                                    |                     |      |
|           | Segment                                                                                                    | Bedürfnis                                                            |                                                                                                    |                                                               |                                                                                                    |                                                                                                    |                     |      |
|           | Geschäftlich                                                                                                    | ▼ Alle                                                               |                                                                                                    | •                                                             |                                                                                                    |                                                                                                    |                     |      |
|           | Abholung bestellen<br>Mit dem Onlinedienst «Abholung<br>bestellen» beauftragen Geschäftskunden<br>die Post schnell und einfach online,<br>Sendungen bei ihnen abzuholen. Die<br>Abholungen lassen sich nach Bedarf oder<br>regelmässig, mit Mehrvolumen oder zu<br>festgelegten Zeiten bestellen. | Abholung<br>Kunden kör<br>Verlängeru<br>Zustellung,<br>oder Einma    | <b>seinladung bear</b><br>nnen online wähle<br>Ing der Abholfrist,<br>Weiterleitung der<br>alvollmacht erteiler | r <b>beiten</b><br>en:<br>zweite<br>Sendung<br>n.             | Annahmestellen Geschäftskunden<br>Standorte, Öffnungszeiten und mehr<br>rund um die Zugangspunkte der Post.                                 | Aufgabeverzeichnis Briefe<br>Aufgabeverzeichnis/Lieferschein mit Hilfe<br>des Onlinedienstes «Aufgabeverzeichnis<br>Briefe» ganz einfach online generieren.                       | ]                   |      |
|           | ☆ Info Start                                                                                                    | ☆ Info                                                               |                                                                                                    | Start                                                         | ☆ Info Start                                                                                                    | ☆ Info Start                                                                                                    |                     |      |
|           | Barcodes und Versandetiketten<br>bestellen<br>Sendungsbarcodes oder vorgedruckte<br>Versandetiketten für Pakete und Briefe<br>ins In- und Ausland online bestellen.                                                                                                    | Begleitpapi<br>zum Zweck<br>mit dem Or<br>Briefe Inter<br>erstellen. | piere Briefe Inter<br>iere für Auslandser<br>: der Zolldeklaratio<br>nlinedienst «Beglei<br>rnational» am Com   | rnational<br>ndungen<br>on lassen sich<br>itpapiere<br>oputer | Briefe frankieren Inland<br>Die ideale Frankatur für Briefe mit<br>Zustellnachweis wie z.B. Einschreiben (R),<br>A-Post Plus und Dispomail. | Briefversand vorankündigen<br>Die frühzeitige Ankündigung von<br>Massensendungen mit dem Onlinedienst<br>«Briefversand vorankündigen» erleichtert<br>der Post die Versandplanung. |                     |      |

# Favorit erscheint im Kundencenter – anschl. Button «Start anklicken

| De Fr                                                              | lt En                       |                                                                 |                                                                                                    |                                     |                                |                               |                       |                                 |                    | <br>                                                                                            | Suchbegriff eingeben           | Q | Ausgleichskasse des | ☆ • | ⊠ ▼ |
|--------------------------------------------------------------------|-----------------------------|-----------------------------------------------------------------|----------------------------------------------------------------------------------------------------|-------------------------------------|--------------------------------|-------------------------------|-----------------------|---------------------------------|--------------------|-------------------------------------------------------------------------------------------------|--------------------------------|---|---------------------|-----|-----|
| DIE PO                                                             | DST                         |                                                                 | Kundencenter                                                                                                    | T                                   | Info >                         | Kontakt >                     |                       |                                 |                    |                                                                                                 |                                |   |                     |     |     |
| •<br>-<br>-<br>-<br>-<br>-<br>-<br>-<br>-<br>-<br>-<br>-<br>-<br>- | (<br>H<br>E<br>Si<br>D<br>b | & Kund<br>Herzli<br>Ernst J<br>ie befin<br>pokumen<br>wearbeite | encenter<br><b>ch willkommen</b><br>äiser<br>den sich in Ihrem Kundencenter.<br>nte in der Übersicht und können<br>en. | Hier sehen Sie a<br>diese anpassen. | ıll Ihre favoris<br>Zudem könn | ierten Onlir<br>en Sie hier I | nedienste<br>hr persö | e, Ihre Seite<br>Sonliches Prof | en und Ihre<br>fil | Meldungen anzeigen                                                                              |                                |   |                     |     |     |
|                                                                    | 1                           | Meine C                                                         | <b>Unlinedienste</b>                                                                                                   |                                     |                                |                               |                       | Alle Online                     | :                  | 01.06.2015<br>App «SEEB» vor erneuter Nutzung<br>30.05.2015<br>Herzlich willkommen im neuen Kur | neu installieren<br>ndencenter | • |                     |     |     |
|                                                                    |                             | Aufga                                                           | beverzeichnis Briefe                                                                                                   |                                     |                                |                               | E                     | Entfernen                       | Start              | ► Alle Neuigkeiten                                                                              |                                |   |                     |     |     |
|                                                                    |                             | Favorisi                                                        | erte Dokumente                                                                                                    |                                     |                                |                               |                       |                                 | -                  | Mein Profil                                                                                     |                                | - |                     |     |     |
|                                                                    |                             | Sie habe                                                        | en noch keine Dokumente zu Ihren Fa                                                                                    | ivoriten hinzugefü                  | igt                            |                               |                       |                                 |                    | <ul> <li>Übersicht Benutzerprofil</li> </ul>                                                    |                                |   |                     |     |     |
|                                                                    |                             | Favorisi                                                        | erte Seiten                                                                                                    |                                     |                                |                               |                       |                                 | -                  | Firmenangaben<br>Ausgleichskasse des Kantons<br>Bern                                            |                                |   |                     |     |     |
|                                                                    |                             | Sie habe                                                        | n noch keine Seiten zu Ihren Favorite                                                                                  | en hinzugefügt                      |                                |                               |                       |                                 |                    | Chutzenstrasse 10<br>3007 Bern<br>Firmenkonto verwalten<br>Benutzerzugriffe und Berechtie       | gungen                         |   |                     |     |     |

## Aufgabeverzeichnis Briefe erstellen

| Frite    | in                      |                     |           |                   |                        |                 |              | <br>                         | ← Ernst Jäiser<br>Ausgleichskasse des | ▼☆▼⊠▼ |
|----------|-------------------------|---------------------|-----------|-------------------|------------------------|-----------------|--------------|------------------------------|---------------------------------------|-------|
|          | Aufgab                  | everzeichnis Briefe |           | •                 | Info >                 | Kontakt >       |              |                              |                                       |       |
|          | Kundencenter            | Alle Onlinedi       | enste ► A | lufgabeverzeichr  | iis Briefe<br>suchen ⊖ | erweiterte Such | ne           |                              |                                       |       |
| <u> </u> | Filter<br>Alle   Eigene |                     |           |                   |                        |                 |              |                              |                                       |       |
| <u>,</u> | Auftragsübersicht       |                     | S         | paltenansicht Typ | 1 💌 i                  | Ergebnisse p    | ro Seite 🛛 🔹 |                              |                                       |       |
| ( L      | Barcode-Nr. 🗢           | Status 🕈            | Datum 🕈   | Absender 🗢        | Betrag 🌣               |                 |              |                              |                                       |       |
|          | 981650052292767263      | Gedruckt            | 11.06.15  | Centrale et Ca    | 39.00                  | Aktionen        | •            |                              |                                       |       |
|          | 981650202634767215      | Gedruckt            | 11.06.15  | Ausgleichskass    | 96.00                  | Aktionen        | -            |                              |                                       |       |
|          | 981650202634763207      | Abgeschlossen       | 10.06.15  | Ausgleichskass    | 95.10                  | Aktionen        |              |                              |                                       |       |
|          | 981650202634762124      | Abgeschlossen       | 10.06.15  | Ausgleichskass    | 328.80                 | Aktionen        | -            |                              |                                       |       |
|          | 981650052292758951      | Abgeschlossen       | 09.06.15  | Centrale et Ca    | 38.90                  | Aktionen        | -            |                              |                                       |       |
|          | 981650202634757736      | Abgeschlossen       | 09.06.15  | Ausgleichskass    | 60.00                  | Aktionen        |              |                              |                                       |       |
|          | 981650202634753671      | Abgeschlossen       | 08.06.15  | Ausgleichskass    | 240.00                 | Aktionen        | <b></b>      |                              |                                       |       |
|          | 981650052292754976      | Abgeschlossen       | 08.06.15  | Centrale et Ca    | 43.70                  | Aktionen        | -            |                              |                                       |       |
|          | 981650052292750745      | Abgeschlossen       | 05.06.15  | Centrale et Ca    | 89.90                  | Aktionen        | -            |                              |                                       |       |
|          | 981650202634749338      | Abgeschlossen       | 05.06.15  | Ausgleichskass    | 160.80                 | Aktionen        | •            |                              |                                       |       |
|          | Es wurden 234 AVZ gef   | unden.              |           |                   |                        |                 |              |                              |                                       |       |
|          |                         |                     | 1 2 3     | 4 5 6 24          | →                      |                 |              |                              |                                       |       |
|          | Vorlagen 👔              |                     |           |                   |                        |                 |              |                              |                                       |       |
|          | Es wurden keine Vorlag  | en gefunden.        |           |                   |                        |                 |              |                              |                                       |       |
|          |                         |                     |           |                   |                        |                 |              |                              |                                       |       |
|          |                         |                     |           |                   |                        |                 |              |                              |                                       |       |
|          |                         |                     |           |                   |                        |                 |              |                              |                                       |       |
|          |                         |                     |           |                   |                        |                 |              |                              |                                       |       |
|          | Folgen Sie uns          |                     |           | P                 | rivat                  |                 |              | Geschäftlich                 | Über uns                              |       |
|          |                         |                     |           |                   |                        |                 |              |                              |                                       |       |
|          | f У 🖸                   | in 🗙                |           | \<br>\            | /ersenden              |                 |              | Versenden und transportieren | Aktuell                               |       |
|          |                         |                     |           | E                 | mpfangen               |                 |              | Empfangen                    | Unternehmen                           |       |
|          |                         |                     |           | A                 | lles rund ums G        | Seld            |              | Material bestellen           | Themen                                |       |
|          |                         |                     |           | E                 | inkaufen               |                 |              | Werben                       | Wissenswertes Post                    |       |
|          |                         |                     |           | E                 | riefmarken ente        | decken          |              | Lagern                       | Themen A-Z                            |       |
|          |                         |                     |           | т                 | hemen A-Z              |                 |              | Alles rund ums Geld          | ► Über uns                            |       |

#### Auswahl der korrekten Rechnungsreferenznummer

Beim Absender die abweichende Rechnungsreferenznummer «500522921» eingeben und den Button "suchen" anklicken

| lt En                                          |                                                   |                                          | C → Ernst Jäiser<br>Ausgleichskasse des | • 🕁 |
|------------------------------------------------|---------------------------------------------------|------------------------------------------|-----------------------------------------|-----|
| C Aufgabe                                      | verzeichnis Briefe 🔹 🔻                            | Info > Kontakt >                         |                                         |     |
|                                                |                                                   |                                          |                                         |     |
|                                                | Alle Onlinedienste  Aufgabeverzeich               | inis Briefe                              |                                         |     |
| 1.46                                           | 2 Beed data 2 Warmaland                           | - W-14                                   |                                         |     |
| 1. Adsender                                    | 2. Produkt 3. Warenkorb                           | Daten 5. Abschliesser                    |                                         |     |
|                                                |                                                   |                                          |                                         |     |
| Absender 1                                     | 💿 Eigene 🛛 💿 Suchen                               |                                          |                                         |     |
| Rechnungsreferenz* i                           | 500522921                                         | suchen                                   |                                         |     |
| Firmenname 1*                                  |                                                   |                                          |                                         |     |
| Firmenname 2                                   |                                                   |                                          |                                         |     |
| Adresse 1*                                     |                                                   |                                          |                                         |     |
| Adresse 2                                      |                                                   |                                          |                                         |     |
| Ort"                                           |                                                   |                                          |                                         |     |
| Aufgeber 👔                                     |                                                   |                                          |                                         |     |
|                                                | 🖲 Eigene 🛛 RRN suchen 💿 KDP-N                     | ir. suchen                               |                                         |     |
| Rechnungsreferenz*                             | 502026348                                         | *                                        |                                         |     |
| Firmenname 1*                                  | Ausgleichskasse des Kantons                       |                                          |                                         |     |
| Firmenname 2                                   | Bern                                              |                                          |                                         |     |
| Adresse 1*                                     | Chutzenstrasse 10                                 |                                          |                                         |     |
| Adresse 2                                      | 2007                                              |                                          |                                         |     |
| PLZ*                                           | Born                                              |                                          |                                         |     |
|                                                |                                                   |                                          |                                         |     |
| Diese Seite bei der Au<br>zurückgesetzt werden | ftragserfassung überspringen. Diese Voreinstellur | ng kann unter "Einstellungen - Absender" |                                         |     |
| zurück                                         |                                                   | waite                                    |                                         |     |
| Landen                                         |                                                   | weite                                    |                                         |     |

## Absender «Centrale de compensation AVS//AI/APG» erscheint

| 1 | [                               | Aufgabeverze                 | sichnis Briefe 🔻                             | Info >              | Kontakt >         |
|---|---------------------------------|------------------------------|----------------------------------------------|---------------------|-------------------|
|   | 🛞 Kundend                       | enter 🕨 Al                   | le Onlinedienste 🕨 Aufgabeverzeichr          | nis Briefe          |                   |
|   | 1. Absender                     | > 2.                         | Produkt 3. Warenkorb                         | 4. Weitere<br>Daten | >5                |
|   | Absender i                      |                              | 🕁 Ligene 🕘 Suchen                            |                     |                   |
|   | Rechnungsrefer<br>Firmenname 1* | renz* <u>[i]</u><br>*        | 500522921<br>Centrale de compensation        |                     | uchen             |
|   | Firmenname 2                    |                              | AVS/AI/APG                                   |                     |                   |
|   | Adresse 1*                      |                              | Vaucher, avenue Edmond- 18                   |                     |                   |
|   | Adresse 2                       |                              | Postfach 3000                                |                     |                   |
|   | PLZ*                            |                              | 1211                                         |                     |                   |
|   | Ort*                            | L                            | Genève 2                                     |                     |                   |
|   | Aufgeber i                      |                              |                                              |                     |                   |
|   |                                 |                              | Eigene                                       | . suchen            |                   |
|   | Rechnungsrefe                   | renz*                        | 502026348                                    | *                   |                   |
|   | Firmenname 1*                   | •                            | Ausgleichskasse des Kantons                  |                     |                   |
|   | Firmenname 2                    |                              | Bern                                         |                     |                   |
|   | Adresse 1*                      |                              | Chutzenstrasse 10                            |                     |                   |
|   | Adresse 2                       |                              |                                              |                     |                   |
|   | PLZ*                            |                              | 3007                                         |                     |                   |
|   | Ort*                            |                              | Bern                                         |                     |                   |
|   | Diese Seite<br>zurückgeset      | bei der Auftrag<br>zt werden | serfassung überspringen. Diese Voreinstellun | g kann unter "E     | instellungen - Al |
|   | zurück                          |                              |                                              |                     |                   |
|   |                                 |                              |                                              |                     |                   |

## **Produkt und Menge erfassen**

| It               | En                                                              |                                                                             |                         |                |               | l               |
|------------------|-----------------------------------------------------------------|-----------------------------------------------------------------------------|-------------------------|----------------|---------------|-----------------|
| POST<br>Gelb ber | <b>}</b>                                                        | Aufgabeverzeichnis Briefe                                                   | •                       | / Info )       | Kontakt >     |                 |
| Γ                | 🕢 Kundenc                                                       | enter 🕨 Alle Onlinedien                                                     | ste ► Aufgabeverz       | eichnis Briefe |               |                 |
| נ                | 1. Absender                                                     | 2. Produkt                                                                  | 3. Warenkorb            | 4. Weite       | re            | 5. Abschliessen |
| 8                | Aufgabedatum*                                                   | * i 11.06.2015                                                              | aktualisieren           |                |               | Warenkorb: 0    |
| Ð                | Schnellauswahl                                                  | Produkt A-Post A-Po                                                         | st Standard Standardbri | ef             |               |                 |
|                  | Produkt n<br>Destination<br>Gruppe<br>Dienstleistung<br>Produkt | manuell auswählen    Inland  A-Post  A-Post  A-Post Standard  Standardbrief | v<br>v                  | © Produktassi: | tent verwende | n               |
|                  | Produktdetails                                                  | 5                                                                           |                         |                | Einzelpreis   | Gesamtpreis     |
|                  | Gewichtsstuf                                                    | fe 💿 Einzelgewicht                                                          | _                       |                |               |                 |
|                  | Anzahl<br>Sendungen*                                            | 100                                                                         |                         |                |               |                 |
|                  | Zusatzleistung                                                  | jen 👔                                                                       |                         |                |               |                 |
|                  | Zusatzleistung 1                                                | 1                                                                           |                         | •              |               |                 |
|                  | Standortvergü<br>M Ja 💿 Neir                                    | itung 👔                                                                     |                         |                |               |                 |
|                  | J J                                                             |                                                                             |                         | Preis neu be   | rechnen weit  |                 |
|                  |                                                                 |                                                                             |                         |                |               |                 |
|                  | zurück                                                          |                                                                             |                         |                |               | weiter          |

#### Warenkorb zur Kontrolle

|                                                                 |                                                                                                    |                                                                                                    | Ausgleichskasse des                                                                                                    |
|-----------------------------------------------------------------|----------------------------------------------------------------------------------------------------|----------------------------------------------------------------------------------------------------|----------------------------------------------------------------------------------------------------|
| Aufgabeverzeichnis Briefe                                       | ▼ Info > Kontakt >                                                                                            |                                                                                                    |                                                                                                    |
|                                                                 | Aufnabeverzeichnis Briefe                                                                                     |                                                                                                    |                                                                                                    |
|                                                                 |                                                                                                    |                                                                                                    |                                                                                                    |
| 1. Absender 2. Produkt                                          | 3. Warenkorb 4. Weitere 5. Abschliessen                                                                       |                                                                                                    |                                                                                                    |
|                                                                 | Daten                                                                                                    |                                                                                                    |                                                                                                    |
| Produkt Gewicht (g)<br>• Zusatzleistungen                       | Anzahl Einzelpreis Totalbetrag                                                                                |                                                                                                    |                                                                                                    |
| A-Post Standard, Standardbrief 1 bis                            | 100 100 1.000 100.00 Aktionen 💌                                                                               |                                                                                                    |                                                                                                    |
| Total                                                           | 100 100.00                                                                                                    |                                                                                                    |                                                                                                    |
|                                                                 | Preis neu berechnen weitere Produkte erfassen                                                                 |                                                                                                    |                                                                                                    |
| zurück speichern und schliessen                                 | weiter                                                                                                    |                                                                                                    |                                                                                                    |
| zurück speichem und schliessen                                  | Privat                                                                                                    | Geschäftlich                                                                                                    | Über uns                                                                                                    |
| zuruck speichem und schliessen                                  | Privat<br>Versenden                                                                                           | Geschäftlich<br>Versenden und transportieren                                                                                                    | Über uns<br>Aktuell                                                                                                    |
| zurück speichem und schliessen                                  | Versenden<br>Empfangen                                                                                        | Geschäftlich<br>Versenden und transportieren<br>Empfangen                                                                                                    | Über uns<br>Aktuell<br>Unternehmen                                                                                           |
| speichem und schliessen                                         | Versenden<br>Empfangen<br>Alles rund ums Geld                                                                 | Geschäftlich<br>Versenden und transportieren<br>Empfangen<br>Material bestellen                                                                                 | Über uns<br>Aktuell<br>Unternehmen<br>Themen                                                                                 |
| zuruk speichem und schliessen<br>Folgen Sie uns<br>f y 고 in 义 중 | Versenden<br>Empfangen<br>Alles rund ums Geld<br>Einkaufen                                                    | Geschäftlich<br>Versenden und transportieren<br>Empfangen<br>Material bestellen<br>Werben                                                                       | Über uns<br>Aktuell<br>Unternehmen<br>Themen<br>Wissenswertes Post                                                           |
| zuruck speichem und schliessen                                  | Versenden<br>Empfangen<br>Alles rund ums Geld<br>Einkaufen<br>Briefmarken entdecken                           | Geschäftlich<br>Versenden und transportieren<br>Empfangen<br>Material bestellen<br>Werben<br>Lagern                                                             | Über uns         Aktuell         Unternehmen         Themen         Wissenswertes Post         Themen A-Z                    |
| zuruck speichem und schliessen                                  | Versenden<br>Empfangen<br>Alles rund ums Geld<br>Einkaufen<br>Briefmarken entdecken<br>Themen A-Z             | Geschäftlich<br>Versenden und transportieren<br>Empfangen<br>Material bestellen<br>Werben<br>Lagern<br>Alles rund ums Geld                                      | Über uns         Aktuell         Unternehmen         Themen         Wissenswertes Post         Themen A-Z         > Über uns |
| zaruck speichem und schliessen                                  | Versenden<br>Empfangen<br>Alles rund ums Geld<br>Einkaufen<br>Briefmarken entdecken<br>Themen A-Z<br>> Privat | Geschäftlich<br>Versenden und transportieren<br>Empfangen<br>Material bestellen<br>Werben<br>Lagern<br>Alles rund ums Geld<br>Prozesse optimieren               | Über uns<br>Aktuell<br>Unternehmen<br>Themen<br>Wissenswertes Post<br>Themen A-Z<br>≻ Über uns                               |
| zaruck speichem und schliessen                                  | veiter  Privat  Versenden Empfangen Alles rund ums Geld Einkaufen Briefmarken entdecken Themen A-Z ► Privat   | Geschäftlich<br>Versenden und transportieren<br>Empfangen<br>Material bestellen<br>Werben<br>Lagern<br>Alles rund ums Geld<br>Prozesse optimieren<br>Themen A-Z | Über uns<br>Aktuell<br>Unternehmen<br>Themen<br>Wissenswertes Post<br>Themen A-Z<br>≻Über uns                                |

## Zwingende Erfassung der jw. AHV-Kassennummer im Feld «Kundenreferenz»

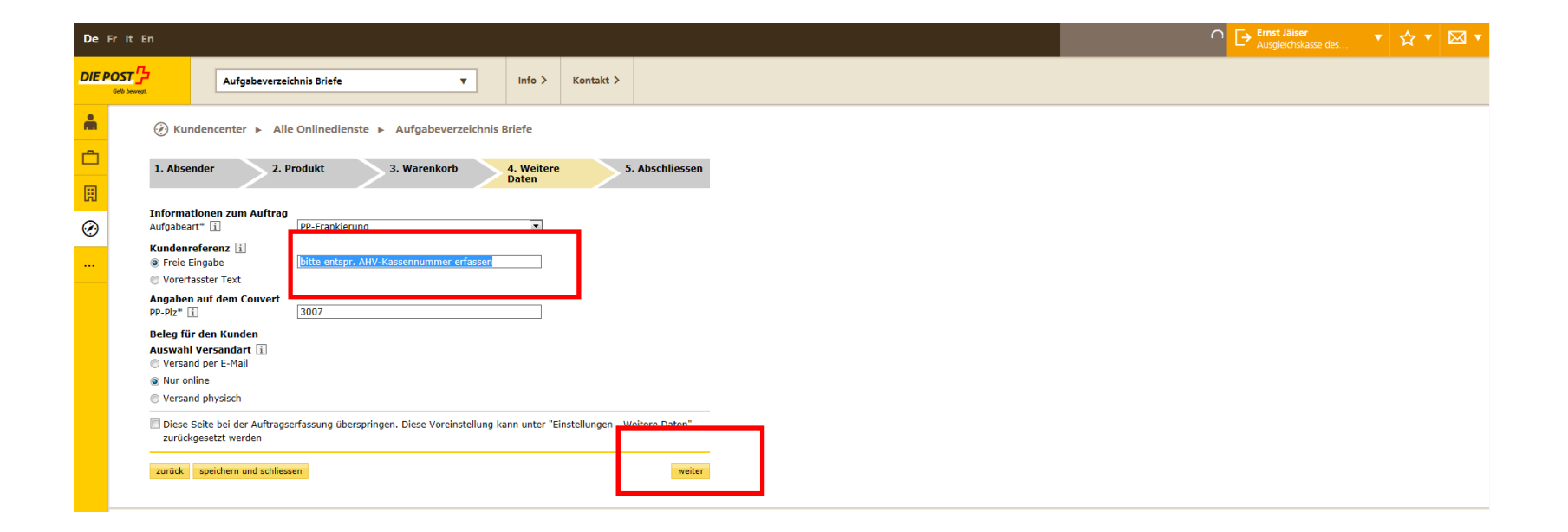

#### **Kontrolle und Abschluss**

| Fr It E  |                                                       |                             |                   |                        |                        |
|----------|-------------------------------------------------------|-----------------------------|-------------------|------------------------|------------------------|
| IST _    | Aufgabeverzei                                         | chnis Briefe                | •                 | Info > Kontak          | e>                     |
| b bewegt |                                                       |                             |                   |                        |                        |
|          |                                                       | e Onlinedienste 🕨 Au        | ufgabeverzeichnis | Briefe                 |                        |
|          | 1. Absender 2. P                                      | rodukt 3. V                 | Varenkorb         | 4. Weitere<br>Daten    | 5. Abschliessen        |
|          |                                                       | _                           |                   |                        |                        |
|          | Rechnungsreferenz                                     | ändern                      | 500522021)        |                        |                        |
|          | Absender (Centrale de con                             | ipensation, Rechnungsrefere | inz 500522921)    |                        |                        |
|          | + Aufgeber (Ausgleichskasse                           | des Kantons)                |                   |                        |                        |
|          |                                                       |                             |                   |                        |                        |
|          | Produkte                                              | ändern                      |                   |                        |                        |
|          | <ul> <li>Produkt</li> <li>Zusatzleistungen</li> </ul> | Gewicht (g)                 | Anzahl            | Einzelpreis (CHF)      | Totalbetrag(CHF)       |
|          | A-Post Standard, Standardbrief                        | 1 bis 100                   | 100               | 1.000                  | 100.00                 |
|          |                                                       |                             |                   |                        |                        |
|          | Aufgabeinformationen                                  | andern<br>09.07.2015        |                   |                        |                        |
|          |                                                       |                             |                   |                        |                        |
|          | Aufgabeart                                            | andern<br>PP-Frankierung    |                   | ~                      |                        |
|          | Kundenreferenz                                        | bitte entspr. AHV-Kasser    | nnummer erfassen  |                        |                        |
|          | Angaben auf dem Couvert                               | 3007                        |                   |                        |                        |
|          | Beleg für den Kunden                                  |                             |                   |                        |                        |
|          | Auswahl Versandart i                                  |                             |                   |                        |                        |
|          | Nur online                                            |                             |                   |                        |                        |
|          | C Versend physisch                                    |                             |                   |                        |                        |
|          | Ich bestätige, die Auflieferur                        | ngsbedingui gen gelesen zi  | u haben und nehme | zur Kenntnis, dass der | Auftrag nach dem       |
|          |                                                       | ndert werden kann.          |                   | — F                    |                        |
|          | zurück speichern und schliese                         | en                          |                   | at                     | schliessen und drucken |
|          |                                                       |                             |                   |                        |                        |

# Lieferschein kann ausgedruckt werden – anschl. zurück zur «Übersicht»

| De Fritt En                                                                                                    | ∩ [→ Ernst Jäiser<br>Ausgleichskasse des ▼ ☆ ▼ ⊠ ▼ |
|----------------------------------------------------------------------------------------------------|----------------------------------------------------|
| DIE POST                                                                                                    |                                                    |
| Kundencenter      Alle Onlinedienste      Aufgabeverzeichnis Briefe      Vielen Dank für den Auftrag.                                                                                         |                                                    |
| Nach erfolgreicher Postaufgabe wird dieser Auftrag mit dem Status "Abgeschlossen" gekennzeichnet. Ab diesem Zeitpunkt<br>steht Ihnen das Kundendoppel in der Auftragsübersicht zur Verfügung. |                                                    |
|                                                                                                    |                                                    |

#### Aufgabeverzeichnis erscheint in der Übersicht im Status «Gedruckt»

|                    |                                   |           |                  |           |                  |          | ← Ernst Jäiser<br>Ausgleichskasse des… |  |
|--------------------|-----------------------------------|-----------|------------------|-----------|------------------|----------|----------------------------------------|--|
| Aufgat             | beverzeichnis Briefe              |           | •                | Info >    | Kontakt >        |          |                                        |  |
| 🛞 Kundencenter     | <ul> <li>Alle Onlinedi</li> </ul> | enste 🕨 A | ufgabeverzeichr  | is Briefe |                  |          |                                        |  |
| erstellen          | Alle Status                       |           |                  | suchen 🕞  | erweiterte Suche |          |                                        |  |
| Filter             |                                   |           |                  |           |                  |          |                                        |  |
| Alle               |                                   |           |                  |           |                  |          |                                        |  |
| tuftes geühensicht |                                   | 6         | altenensisht Typ |           | Ergebeiren pro   | Colta 10 |                                        |  |
| Barcode-Nr. 🗢      | Status 🕈                          | Datum ≑   | Absender ≑       | Betrag 🗢  |                  |          |                                        |  |
| 981650052292848216 | Gedruckt                          | 09.07.15  | Centrale de co   | 100.00    | Aktionen         |          |                                        |  |
| 981650202634848107 | Gedruckt                          | 09.07.15  | Ausgleichskass   | 108.00    | Aktionen         |          |                                        |  |
| 981650052292845152 | Abgeschlossen                     | 08.07.15  | Centrale de co   | 98.50     | Aktionen         |          |                                        |  |
| 981650202634844139 | Abgeschlossen                     | 08.07.15  | Ausgleichskass   | 84.00     | Aktionen         |          |                                        |  |
| 981650202634839884 | Abgeschlossen                     | 07.07.15  | Ausgleichskass   | 628.80    | Aktionen         |          |                                        |  |
| 981650052292841413 | Abgeschlossen                     | 07.07.15  | Centrale de co   | 49.00     | Aktionen         |          |                                        |  |
| 981650202634836132 | Abgeschlossen                     | 06.07.15  | Ausgleichskass   | 93.60     | Aktionen         |          |                                        |  |
| 981650052292837426 | Abgeschlossen                     | 06.07.15  | Centrale de co   | 93.20     | Aktionen         |          |                                        |  |
| 981650052292833692 | Abgeschlossen                     | 03.07.15  | Centrale de co   | 75.40     | Aktionen         |          |                                        |  |
|                    | Abgeschlossen                     | 03.07.15  | Ausgleichskass   | 24.00     | Aktionen         |          |                                        |  |

Nach Aufgabe und Freigabe des Lieferscheins durch die Annahmestelle der Post wechselt der Status in «Abgeschlossen» und Sie erhalten den Kundenbeleg via gewählten Kanal, z. B. per E-Mail

#### Kontaktstelle bei Fragen

**Marcel Stooss** 

Sales Support

Post CH AG

PostMail

Verkauf

Wankdorfallee 4

3030 Bern

Telefon: +41 58 341 21 03

Mail: <u>marcel.stooss@post.ch</u>

Internet: www.post.ch

# Vielen Dank für Ihre Mitarbeit!